# Penerapan Zahir Accounting Untuk Pengelolaan Data Akutansi Pada CV. Kevindo Auto

## Muhamad Nasihin

| Info Artikel                                                                                                  | ABSTRACT                                                                                                    |
|----------------------------------------------------------------------------------------------------|----------------------------------------------------------------------------------------------------|
| Diterima Desember, 18, 2020<br>Revisi Januari, 18, 2021<br>Terbit Maret, 30, 2021                             | CV. Kevindo Auto is a company engaged in the automotive sale and<br>purchase of used cars. Accounting data processing system at CV. Kevindo<br>Auto is still done by manual recording. This can lead to high risks that may<br>occur with this manual recording system, including frequent errors in<br>recording transactions, difficulty finding transaction evidence and losing<br>proof of transactions that occur at the company. CV. Kevindo Auto requires                         |
| <i>Keywords:</i><br>Accounting Data Processing<br>Manual Recording<br>Computerized System<br>Zahir Accounting | a computerized system that will be able to provide convenience in recording<br>all transactions that occur up to the reporting process. The use of the zahir<br>accounting program is the right solution for solving problems that occur in<br>this company. Using the zahir accounting program can shorten the time and<br>simplify the process of managing accounting data. Accounting data stored on<br>a computer makes filing safer and easier and faster in the reporting process. |
| Identitas Penulis:                                                                                            |                                                                                                    |

Muhamad Nasihin,

Universitas Bina Sarana Informatika Program Studi Sistem Informasi Akuntansi Kampus Kota Pontianak, Jalan Abdurrahman Saleh No.18 A Pontianak, Email: muhamad.mhn@bsi.ac.id

#### 1. PENDAHULUAN

Kemajuan teknologi informasi adalah sesuatu yang tidak dapat dihindari dalam kehidupan ini, karena kemajuan teknologi akan sejalan dengan perkembangan ilmu pengetahuan.<sup>[1]</sup> Perkembangan teknologi informasi dan komunikasi yang semakin canggih saat ini menghadirkan berbagai kemudahan bagi masyarakat dalam setiap aktifitasnya. Komputer dan *gadget* menjadi perangkat yang sangat familiar dan sangat memudahkan aktifitas yang dilakukan oleh masyarakat dalam kehidupan sehari-hari, baik dalam sektor pekerjaan, pendidikan, kesehatan, hiburan, pemasaran, jual beli, akuuntansi dan lain sebagainya.

CV. Kevindo Auto adalah perusahaan yang bergerak di bidang jual beli mobil *second hand*. Pada proses pengelolaan data akuntansinya, CV. Kevindo Auto masih menggunakan pencatatan manual dalam sebuah buku jurnal dan belum memanfaatkan kecanggihan teknologi informasi secara optimal. Akuntansi merupakan suatu proses mencatat, mengklasifikasi, meringkas, mengolah dan menyajikan data, transaksi serta kejadian yang berhubungan dengan keuangan sehingga dapat digunakan oleh orang yang menggunakannya dengan mudah dimengerti untuk pengambilan suatu keputusan serta tujuan lainnya.<sup>[2]</sup> Dalam akuntansi manual proses tahapan dimulai dengan pencatatan jurnal, lalu posting, penyusunan neraca saldo, pembuatan neraca lajur, penyusunan ayat penyesuaian, pembuatan laporan keuangan secara yang terpisah untuk laporan perhitungan rugi-laba, laporan perubahan modal dan neraca.<sup>[3]</sup> Pencatatan manual pada CV. Kevindo Auto ini masih sering menimbulkan berbagai permasalahan pada prosesnya, di antaranya masih sering terjadi kesalahan pencatatan transaksi, kesulitan mencari bukti transaksi serta kehilangan bukti transaksi yang terjadi pada perusahaan ini. Karena itu, dibutuhkan suatu sistem yang terkomputerisasi untuk mengatasi permasalahan-permasalahan tersebut serta mempermudah dan mempercepat proses pengelolaan data akuntansi, mulai dari pencatatan transaksi hingga pembuatan laporan-laporan.

Zahir Accounting adalah salah satu peranti lunak akuntansi yang dikembangkan oleh putra bangsa Indonesia, hal ini merupakan salah satu penyebab Zahir Accounting menjadi perhatian para pengusaha di Indonesia. Zahir Accounting menjadi perhatian bagi para pengusaha yang memerlukan software akuntansi untuk menunjang pencatatan keuangan bisnisnya dengan mudah, cepat dan tepat.<sup>[4]</sup> Di aplikasi Zahir Accounting, semua kebutuhan pencatatan data-data akuntansi hingga pembuatan laporan sudah disediakan sehingga akan mempermudah dan mempercepat pengelolaan data akuntansi pada suatu perusahaan. Karena itu pada penelitian kali ini penulis mencoba mempelajari sistem akuntansi manual yang diterapkan pada CV. Kevindo Auto agar dapat diterapkan ke aplikasi Zahir Accounting.

## 2. METODE

Pada penelitian ini, akan dibahas penerapan aplikasi Zahir Accounting pada CV. Kevindo Auto dengan membatasi penulisan pada transaksi-transaksi yang terjadi kemudian mengaplikasikannya ke dalam aplikasi Zahir Accounting, dimulai dari membuat data perusahaan baru, pembuatan akun, pembuatan saldo awal, pengelolahan transaksi seperti pembelian dan penjualan barang hingga menyajikan laporan keuangan. Aplikasi yang digunakan adalah Zahir Accounting Versi 5.1 yang merupakan sebuah program aplikasi akuntansi yang fleksibel namun berfasilitas lengkap. Aplikasi ini dirancang untuk dapat digunakan di sistem operasi Windows. Aplikasi ini dibangun dengan konsep bahwa akuntansi keuangan merupakan suatu hal yang mudah. Dengan kemudahan dalam pencatatan transaksi dan pembuatan laporan keuangan yang ditawarkan Zahir Accounting, diharapkan dapat mengatasi permasalahan-permasalahan yang dihadapi oleh CV. Kevindo Auto dan tentunya mengingkat efektifitas dan efisiensi dalam pencatatan data-data akuntansi serta dapat menjadi acuan untuk pengambilan keputusan di dalam perusahaan.

### 3. HASIL

Untuk mengatasi permasalahan-permasalahan yang dihadapi oleh CV. Kevindo Auto serta mempermudah dan mempercepat proses pengelolaan data-data akuntansi, maka pada penelitian ini dilakukan beberapa hal sebagai berikut:

- 1. Menerapkan sistem pencatatan data-data akuntansi yang terkomputerisasi menggunakan aplikasi Zahir *Accounting* agar dapat menyelesaikan pekerjaan secara efektif dan efisien serta dapat mengurangi kesalahan-kesalahan yang terjadi saat menerapkan sistem pencatatan manual seperti kesalahan dalam penginputan, perhitungan dan penyimpanan berbagai data-data yang penting.
- 2. Membuat *database* agar semua data transaksi dapat tersimpan dengan baik, dapat menampung lebih banyak data dan menghasilkan informasi, serta data dapat diakses dengan cepat dan mudah.
  - a. Saldo Awal Akun
    - Adapun langkah-langkah mengisi saldo awal adalah sebagai berikut:
    - 1) Pada *menu bar* Zahir *Accounting*, klik *Setting* pilih Saldo Awal, kemudian pilih Saldo Awal Akun 2 Zahir Standard Edisi Pendidikan 5.1 - Januari 2021 - c:\data zahir\cv. kevindo auto 2021.gdb@localhost

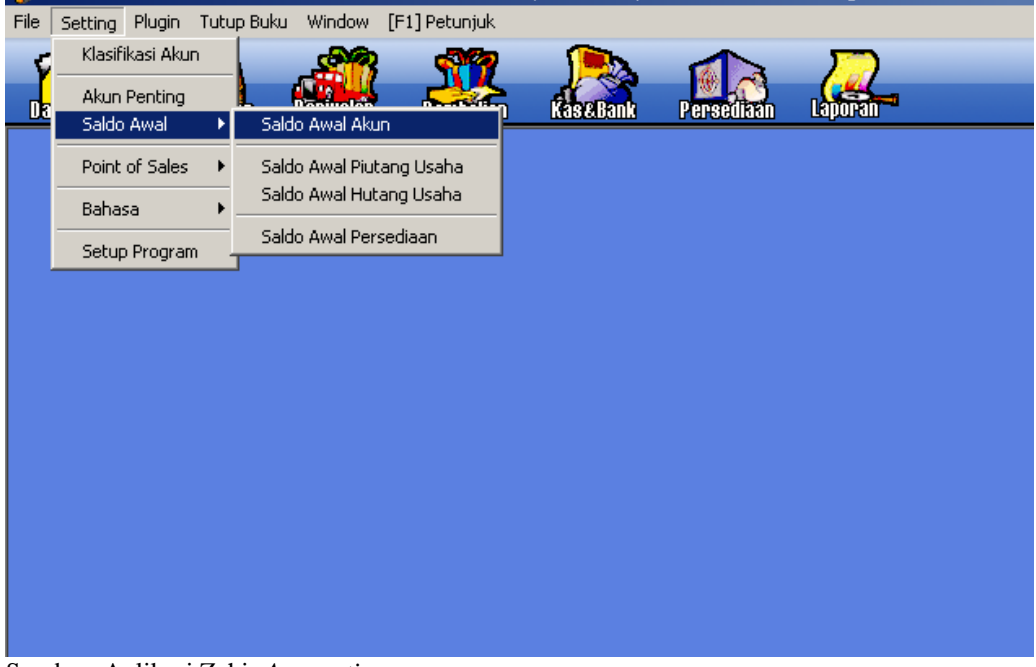

Sumber: Aplikasi Zahir Accounting

Gambar 1. Setting Saldo Awal Akun

2) Isi Saldo Awal Akun, jika sudah selesai klik tombol Rekam.

|      |            | Isilah saldo awal akun ne                   | r tanggal 31 December 2020 |                    |   |
|------|------------|---------------------------------------------|----------------------------|--------------------|---|
| Dala | am mata ua | ang sebenarnya, setiap nilai harus positif, | kecuali memang benar-benar | r bernilai negatif |   |
| Kode |            | Nama Akun                                   | Mata Uang                  | Saldo Awal (Rp)    | ŀ |
| 11   | 0-10       | Kas Kecil                                   |                            | 20.000.000,0       |   |
| 11   | 0-20       | Kas                                         |                            | 435.000.000,0      |   |
| 12   | 0-10       | Bank Mandiri                                |                            | 400.000.000,0      |   |
| 13   | 0-10       | Piutang Giro                                |                            | 0,                 |   |
| 13   | 0-20       | Piutang Usaha                               |                            | 0,                 |   |
| 13   | 0-40       | Cadangan Kerugian Piutang                   |                            | ,0,                |   |
| 13   | 0-50       | Piutang Non Usaha                           |                            | ,0                 |   |
| 14   | 0-10       | Persediaan Mobil                            |                            | 1.145.000.000,0    |   |
| 14   | 0-20       | Persediaan 2                                |                            | 0,                 |   |
| 14   | 0-30       | Persediaan 3                                |                            | ,0                 |   |
| 14   | 0-40       | Persediaan 4                                |                            | 0,                 |   |
| 14   | 0-41       | Harga Pokok Penjualan                       |                            | ,0                 |   |
| 15   | 0-10       | Pajak Dibayar di Muka                       |                            | 0,                 |   |
| 15   | 0-20       | Asuransi Dibayar di Muka                    |                            | ,0                 |   |
| 16   | 0-10       | Investasi Saham                             |                            | ,0                 |   |
| 16   | 0-20       | Investasi Obligasi                          |                            | ,0                 |   |
| 17   | 0-10       | Tanah                                       |                            | ,0                 |   |
| 17   | 0-20       | Bangunan                                    |                            | ,0                 |   |
| 17   | 0-21       | Akumulasi Penyusutan Bangunan               |                            | ,0                 |   |
|      |            | Nilai sebesar Rp ,0 akan dialokasiki        | an pada Akun sementara     |                    |   |

Sumber: Aplikasi Zahir Accounting

### Gambar 2. Input Saldo Awal Akun

## b. Membuat Laporan

Pada aplikasi Zahir Accounting, transaksi yang sudah dilaksanakan dan direkam akan dibuatkan laporannya secara otomatis. Tersedia berbagai macam kategori laporan yang sudah sesuai dengan standarisasi akuntansi di antaranya Laporan Keuangan, Laporan Penjualan dan Piutang, Laporan Pembelian dan Hutang, Laporan Barang, bahkan juga tersedia Analisa Bisnis yang tentunya sangat bermanfaat sebagai bahan analisis sehingga menjdi bahan pertimbangan untuk pengambilan keputusan dan strategi perusahaan di masa mendatang. Untuk menampilkan laporan dari transaksi-transaksi yang ada, buka Modul Laporan dan pilih kategori laporan yang diinginkan. Kemudian pilih sub kategori laporan yang akan ditampilkan. Pada modul ini, pengguna dapat memilih laporan transaksi yang mana yang ingin ditampilkan.

|                     | 📮 🐗 🚑 🔊                                           |                                                                                                    | Zahar Goes to                                                                                                   |
|---------------------|---------------------------------------------------|----------------------------------------------------------------------------------------------------|----------------------------------------------------------------------------------------------------|
| nalisa Birris       |                                                   | Berlege igon an tessegan<br>dat analise tester anie                                                  | al Parmas                                                                                                    |
| And Train           | Analia (Mine)<br>Repaireder<br>Reference          |                                                                                                    | Access terms<br>Accessed<br>University                                                                          |
|                     | 65104-0.                                          | Lange of Versions                                                                                    | (Bata / Bata                                                                                                    |
| tanan Enlange       | Lawren Krewooon                                   | Hinner Call<br>Add Fig. 1 Binduren<br>And Fig. 1 Binduren<br>And Fig. 12 Bider<br>Idte Augr 12 Bider | Referring Parties and<br>Hard Party Same I<br>Tarta Same<br>Concept Forma                                       |
| The second          | Rulu Reca                                         | Ido Rup - Returning - Ital                                                                           | the development                                                                                                 |
|                     | han dari bera<br>Kolelar sebaran Kesangan         | India Regist Residue (1999)     India Regist Residue (1999)     India Regist Residue (1999)          | There are not as                                                                                                |
| porari Perspuis     | an iden Profilang                                 | Maroosi - Li Dulan.<br>Maraosi - Anggaran vo Paalbat                                                 | Cultur Standard Formation                                                                                       |
| Salati Alexandre    | Facture                                           | <ul> <li>Neraca - Perbandnyan 2 totor<br/>Neraca - Perbandnyan 4 totor</li> </ul>                    | Jultar Spinsteinung                                                                                             |
| ALC: MAN THE ALC: N | Ruberg Usafia:                                    | <ul> <li>Verial is Saktiv</li> <li>Verial in Etailular</li> </ul>                                    |                                                                                                    |
| poran Penibek       | an dan Hutang                                     |                                                                                                    |                                                                                                    |
| Distance            | Periodian                                         |                                                                                                    |                                                                                                    |
| - and a second      | Hidrang Litathe                                   |                                                                                                    |                                                                                                    |
|                     |                                                   |                                                                                                    |                                                                                                    |
| diama on and        |                                                   |                                                                                                    |                                                                                                    |
| Distant, Br.        | Ree on all 1 Phy Section 11<br>An allow Structure | 1                                                                                                    | last in the second second second second second second second second second second second second second second s |

Gambar 3. Modul Laporan Keuangan

https://ejournal.bsi.ac.id/ejurnal/index.php/justian

Misalnya ingin menampilkan Laporan Rincian Arus Kas, maka langkah-langkahnya adalah klik Modul Laporan, kemudian klik katergori Laporan Keuangan, maka akan ditampilkan beberapa sub kategori dari Laporan Keuangan. Pada sub kategori Laporan Keuangan ini, pilih Arus Kas - Rincian, kemudian klik kanan dan pilih preview, maka Laporan Rincian Arus Kas akan ditampilkan seperti gambar berikut:

| CV. KEVIN                        | IDO AUTO          |                     |
|----------------------------------|-------------------|---------------------|
| Laboran                          | Arue Kae          |                     |
| Laporan                          | HIUS NdS          | 5. Contraction 1997 |
| 01 Januari 2021 -                | - 31 Januari 2021 |                     |
|                                  |                   |                     |
| Operating Activities             |                   |                     |
| Persediaan                       |                   |                     |
| 140-10 Persediaan Mobil          |                   | -408.000.000.00     |
| Persediaan Total:                |                   | -408.000.000.00     |
| Pendapatan Usaha                 |                   |                     |
| 410-10 Penjualan Produk 1        |                   | 595.000.000.00      |
| Pendapatan Usaha Total:          |                   | 595.000.000.00      |
| Biaya Produksi                   |                   |                     |
| 510-10 Biaya Service & Oli       |                   | -1.400.000.00       |
| Biaya Produksi Total:            |                   | -1.400.000.00       |
| Biaya Operasional                |                   |                     |
| 610-10 Gaji Direksi dan Karyawan |                   | -5.000.000.00       |
| 610-30 Listrik, Air dan Telpon   |                   | -950.000.00         |
| Biaya Operasional Total:         |                   | -5.950.000.00       |
| Total Aktivitas Operasional:     |                   | 179.650.000.00      |
| Total Keluar/Masuk Kas:          | Rp                | 179.650.000.00      |
| Saldo Awal:                      | Rp                | 855.000.000.00      |
| Saldo Akhir:                     | Rp                | 1.034.650.000.00    |
|                                  |                   |                     |
|                                  |                   |                     |

Sumber: Aplikasi Zahir Acconting Gambar 4. Laporan Arus Kas Bulan Januari 2021

Vol. 02, No. 01, Maret 2021, pp. 72~78 ISSN: 2721-7523

3. Seperti yang sudah disampaikan di atas bahwa pada modul Laporan, Zahir Accounting juga menyediakan menu Analisa Bisnis yang dapat menampilkan komponen-komponen anlisis akuntansi yang sangat lengkap. Analisis Laporan Keuangan adalah suatu proses penelitian laporan keuangan beserta unsurunsurnya yang bertujuan untuk mengevaluasi hasil-hasil yang telah dicapai oleh perusahaan.<sup>[5]</sup> Untuk menampilkan analisis binsis pada aplikasi Zahir Accounting dapat dilakukan dengan cara klik modul 'Laporan', kemudian pilih Analisa Bisnis, maka akan tampil berbagai grafik seperti gambar berikut:

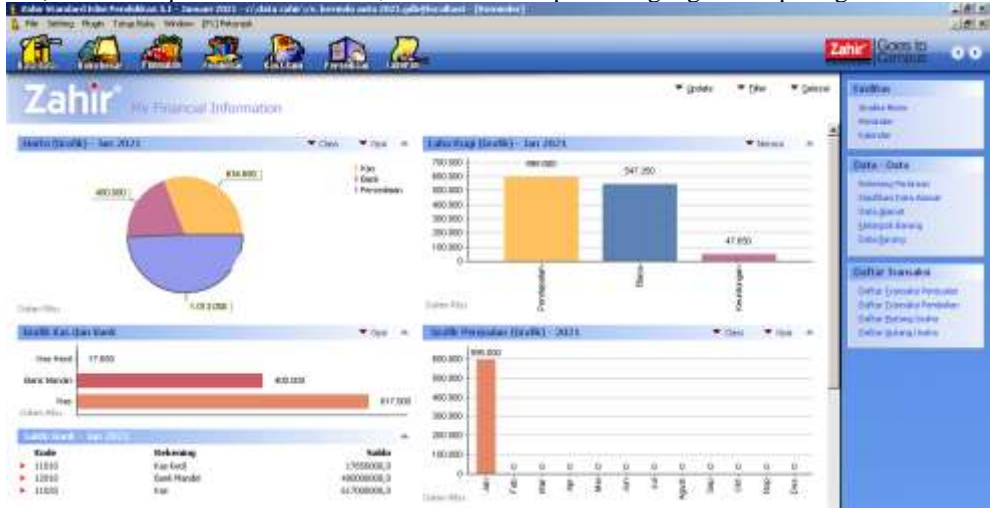

Sumber: Aplikasi Zahir Accounting

Gambar 5. Analisa Bisnis Pada Aplikasi Zahir Accounting

Pada halaman Analisa Bisnis (My Financial Information) ini ditampilkan berbagai grafik yang dapat digunakan sebagai bahan analisis pencatatan akuntansi pada perusahaan. Dan yang lebih menarik lagi, perusahaan dapat memilih dan menggunakan berbagai fitur yang disediakan di sini sehingga data-data akuntansi dapat dianlisis libih rinci. Misalnya pada Grafik Harta, pengguna dapat memilih class yang akan ingin, seperti Harta, Kewajiban dan Modal, Pendapatan, Biaya, Pendapatan Lain serta Pengeluaran Lain.

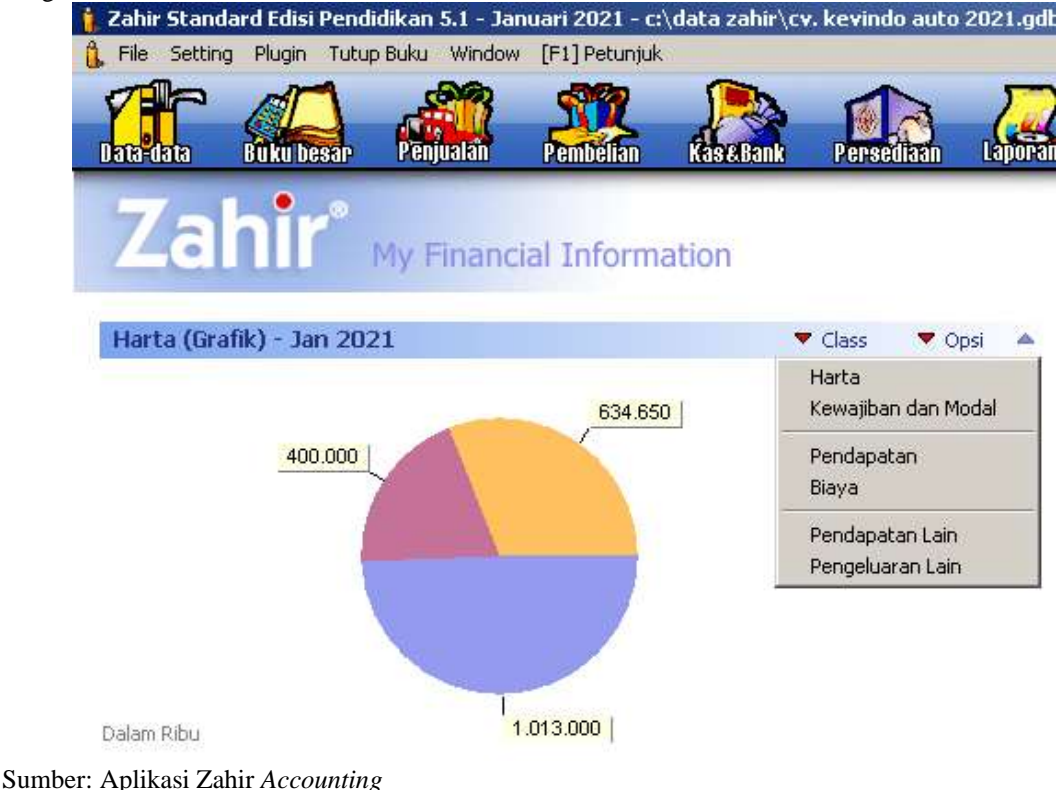

Gambar 6. Pilihan Class yang ingin ditampilkan untuk dianalisis Pada Aplikasi Zahir Accounting

https://ejournal.bsi.ac.id/ejurnal/index.php/justian

#### JUSTIAN, Jurnal Sistem Informasi Akuntansi

Vol. 02, No. 01, Maret 2021, pp. 72~78 ISSN: 2721-7523

Selain dapat memilih class, aplikasi Zahir *Accounting* juga menyediakan beberapa opsi tampilan agar grafik dapat ditampilkan dengan detil sesuai yang diinginkan oleh pengguna untuk memudahkan proses analisis bisnis ini.

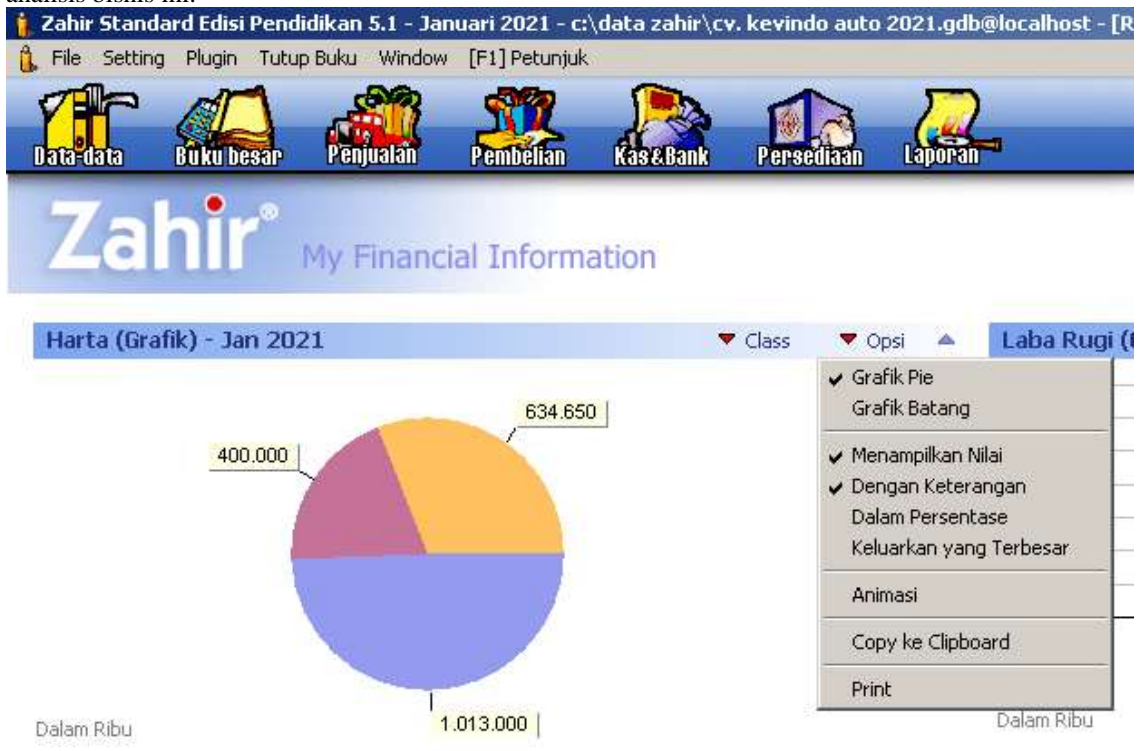

### Sumber: Aplikasi Zahir Accounting

#### Gambar 7. Opsi yang dapat dipilih untuk menampilkan grafik yang ingin dianalisis Pada Aplikasi Zahir Accounting

Begitu juga pada grafik yang lain, aplikasi Zahir Acconting sudah menyediakan berbagai opsi yang sudah disesuaikan dengan data-data transaksi yang telah direkam, sehingga benar-benar memudahkan pengguna dalam menampilkan informasi-informasi akuntansi yang dibutuhkan oleh perusahaan. Misalnya pada grafik Laba Rugi, dapat diganti menjadi grafik Neraca jika dibutuhkan, dengan cara mengklik tombol Neraca yang ada di atas grafik Laba Rugi tersebut.

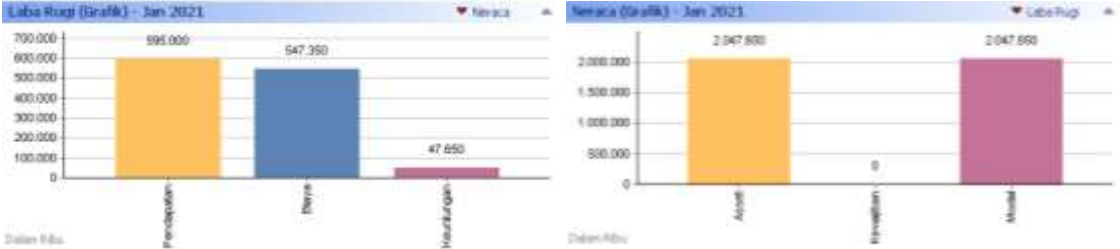

Sumber: Aplikasi Zahir Accounting

#### Gambar 8. Opsi untuk menampilkan grafik Laba Rugi dan Neraca Pada Aplikasi Zahir *Accounting*

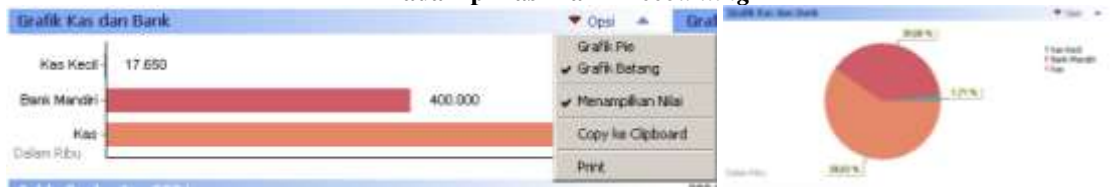

Sumber: Aplikasi Zahir Accounting

Gambar 9. Tampilan Graf Kas dan Bank dalam bentuk Grafik Batang dan Grafik Pie Pada Aplikasi Zahir *Accounting*  Dan masih banyak lagi fitur-fitur yang disediakan oleh Zahir *Accounting* yang tentunya dapat mempermudah dan mempercepat proses pencatatan data akuntansi serta meningkatkan kinerja perusahaan karena sudah menerapkan proses pencatatan data akuntansi secara terkomputerisasi sehingga dapat meminimalisir bahkan kesalahan-kesalahan yang terjadi dalam proses pencatatan data akuntansi sehingga perusahaan dapat mengambil kebijakan-kebijakan yang lebih baik di masa mendatang karena telah tersedia data-data serta informasi pencatatan keuangan (data akuntansi) yang akurat dan akuntabel.

## 4. KESIMPULAN

Dari hasil penelitian yang dilaksanakan dan dipaparkan di atas, maka penulis menarik beberapa kesimpulan sebagai berikut:

- 1. CV. Kevindo Auto adalah perusahaan yang bergerak di bidang jual beli mobil *second hand*, dimana saat ini proses pengelolaan data akuntansinya masih menggunakan pencatatan manual dalam sebuah buku jurnal sehingga masih sering menimbulkan berbagai permasalahan pada prosesnya, di antaranya masih sering terjadi kesalahan pencatatan transaksi, kesulitan mencari bukti transaksi serta kehilangan bukti transaksi yang terjadi pada perusahaan ini.
- 2. Dengan diterapkannya pencatatan data akuntansi menggunakan aplikasi Zahir Accounting, permasalahan-permasalahan yang dialami oleh CV. Kevindo Auto dapat diatasi.
- 3. Namun tidak hanya itu, penerapan aplikasi Zahir *Accounting* juga memberikan banyak kemudahan dan nilai sehingga CV. Kevindo Auto dapat melakukan pengelolaan data akuntansi dengan lebih efektif dan efisien dalam pencarian kembali data-data yang ada dan proses pembuatan laporan.
- 4. Dengan diterapkannya aplikasi Zahir *Accounting*, CV. Kevindo Auto juga dapat mengambil kebijakankebijakan yang lebih baik di masa mendatang karena telah tersedia data-data serta informasi pencatatan keuangan (data akuntansi) yang akurat dan akuntabel.
- 5. Untuk meningkatkan fleksibelitas yang lebih baik lagi, aplikasi Zahir Accounting juga sudah tersedia versi terbaru yaitu Zahir Online, dimana aplikasi Zahir Online dapat diakses dari laptop ataupun smartphone melalui jaringan internet. Dengan begitu, pencatatan data akuntansi perusahaan akan semakin mudah dilakukan dari mana saja dan penyimpanan data yang lebih aman karena tersimpan di cloud storage, sehingga jika laptop ataupun smartphone yang digunakan bermasalah, maka tidak akan mempengaruhi data akuntansi yang telah direkam dan data akuntansi perusahaan dapat diakses kembali melalui perangkat yang lain.

## UCAPAN TERIMA KASIH

Terima kasih kepada CV. Kevindo Auto yang telah bersedia memberikan data pada pelaksanaan penelitian ini sehingga penelitian ini dapat dilaksanakan dengan baik dan hasilnya dapat dipublikasikan. Terima kasih juga kepada civitas akademika yang menjadi sumber referensi pada penelitian ini. Dan tak lupa terima kasih pada Tim Redaksi JUSTIAN yang telah menerbitkan artikel ini.

## REFERENSI

- Arizona, N.D., Rafika. Aplikasi Pengeluaran Kas Belanja Bulanan Pada Administrasi Sekretariat Daerah Kabupaten Kubu Raya Berbasis Website. JUSTIAN, Jurnal sistem Informasi Akuntansi. Vol. 1, No. 02, 2020, 25-33.
- [2] Desmahary, Y., & Kuswara, H. (2016). Aplikasi Akuntansi Zahir Accounting Untuk Pengolahan Data Keuangan Pada PD. Nugraha Jakarta. JURNAL ONLINE INSTAN AKUNTAN. Vol. 1, No. 2, 2016, 391-412
- [3] Zaenuri, M. (2013). Penerapan Aplikasi Software Myob Pada Perusahaan Dagang (Toko Angkasa Komputer). INFOKAM, Vol 9, No. 2, Tahun 2013, 27-36.
- [4] Ida, F., Aryanto, A., & Sunandar, S. (2018). ZAHIR ACCOUNTING. JURNAL PENGABDIAN KEPADA MASYARAKAT, DIKEMAS. Vol 2, No. 2, Tahun 2018, 1-4.
- [5] Latifah, Larasati, P. (2020). Penerapan Zahir Accounting Dalam Transaksi Pembelian Barang PD. Mitrasarana Komputindo Pontianak. JUSTIAN, Jurnal sistem Informasi Akuntansi. Vol. 1, No. 02, 2020, 19-24.